by METRO

i

Welkom op het DISH POS dashboard. In deze handleiding laten we je zien hoe je omzetgroepen kunt toevoegen en beheren.

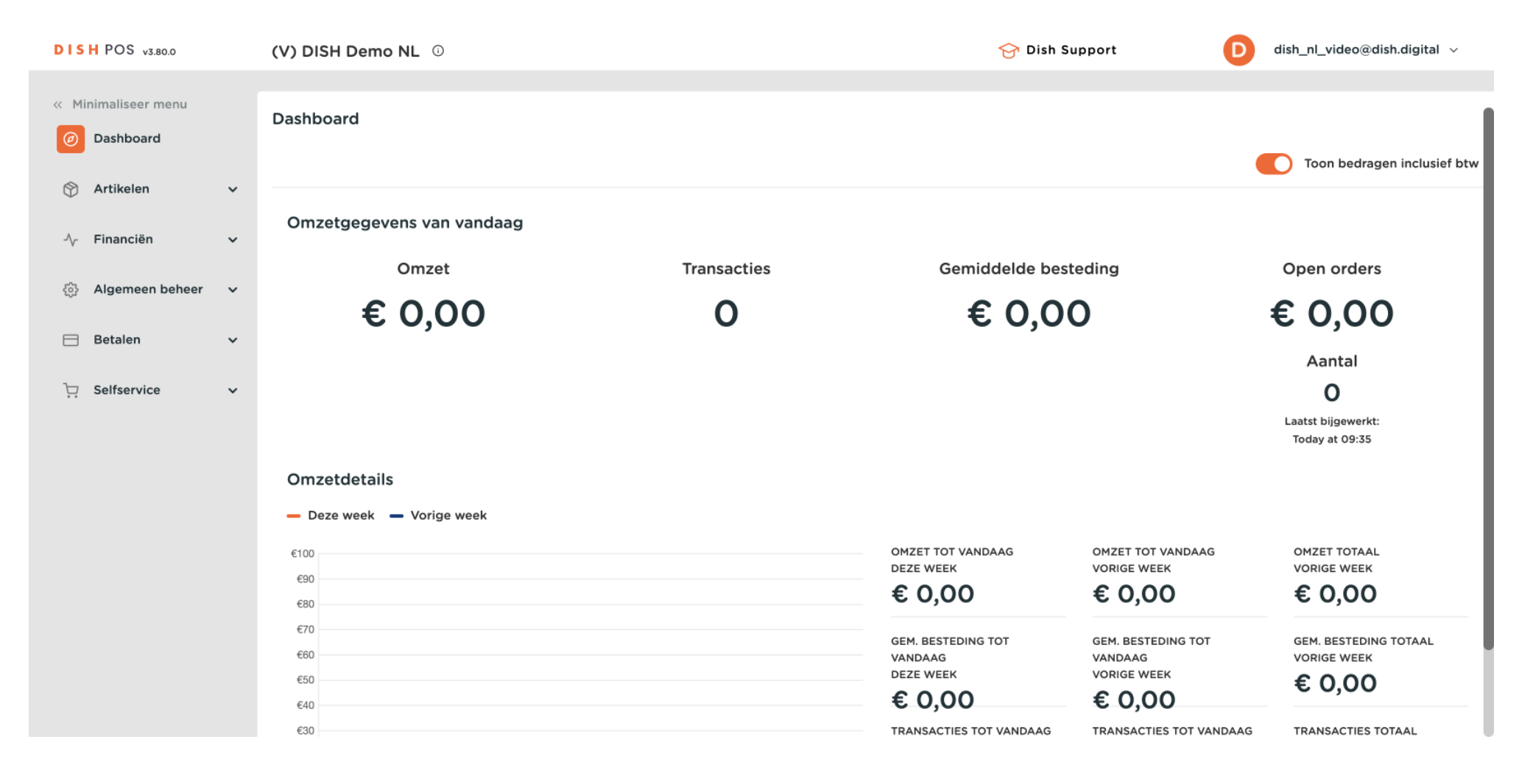

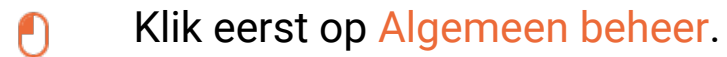

by METRO

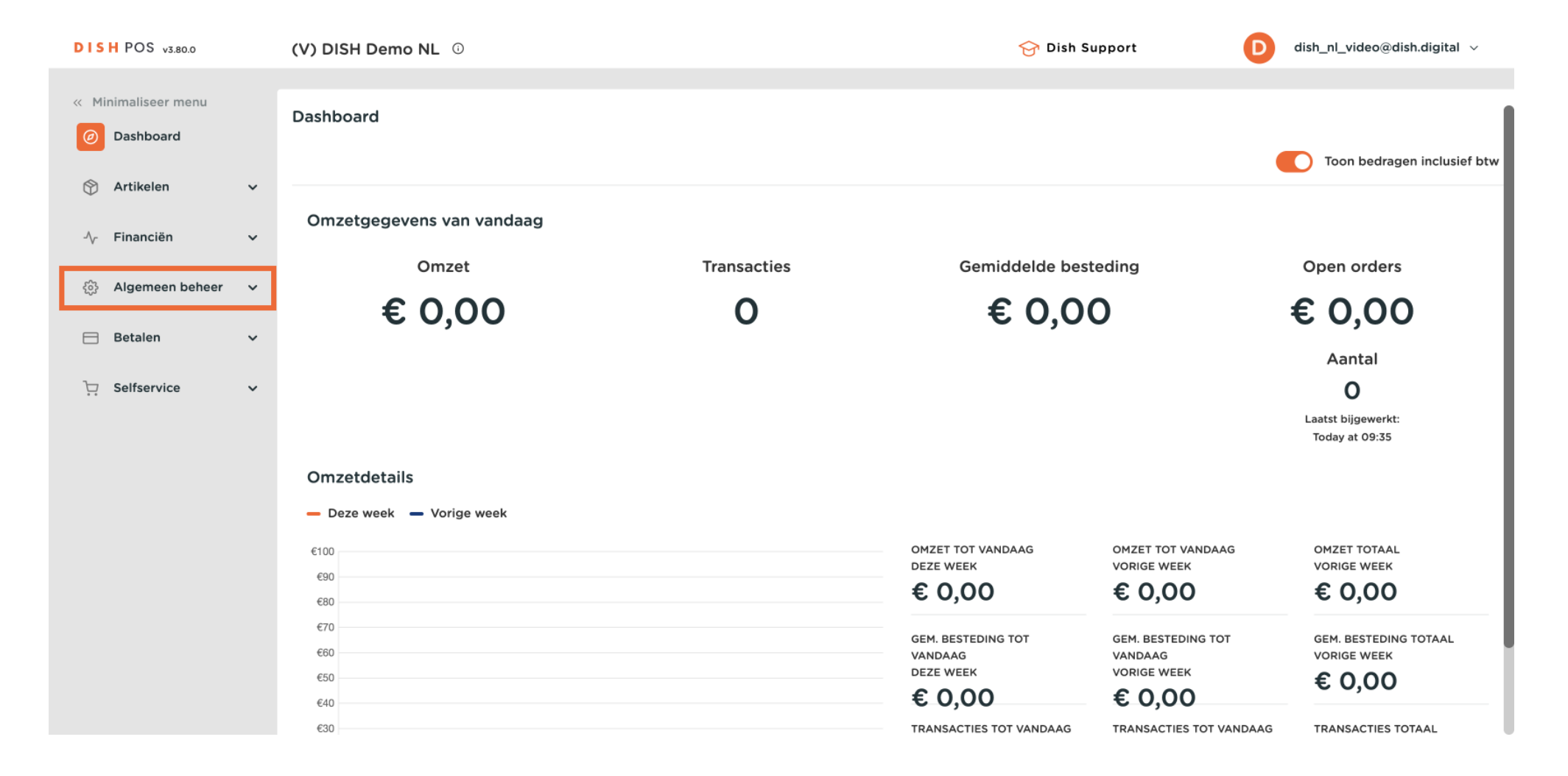

#### Ga dan naar Omzetgroepen.

by METRO

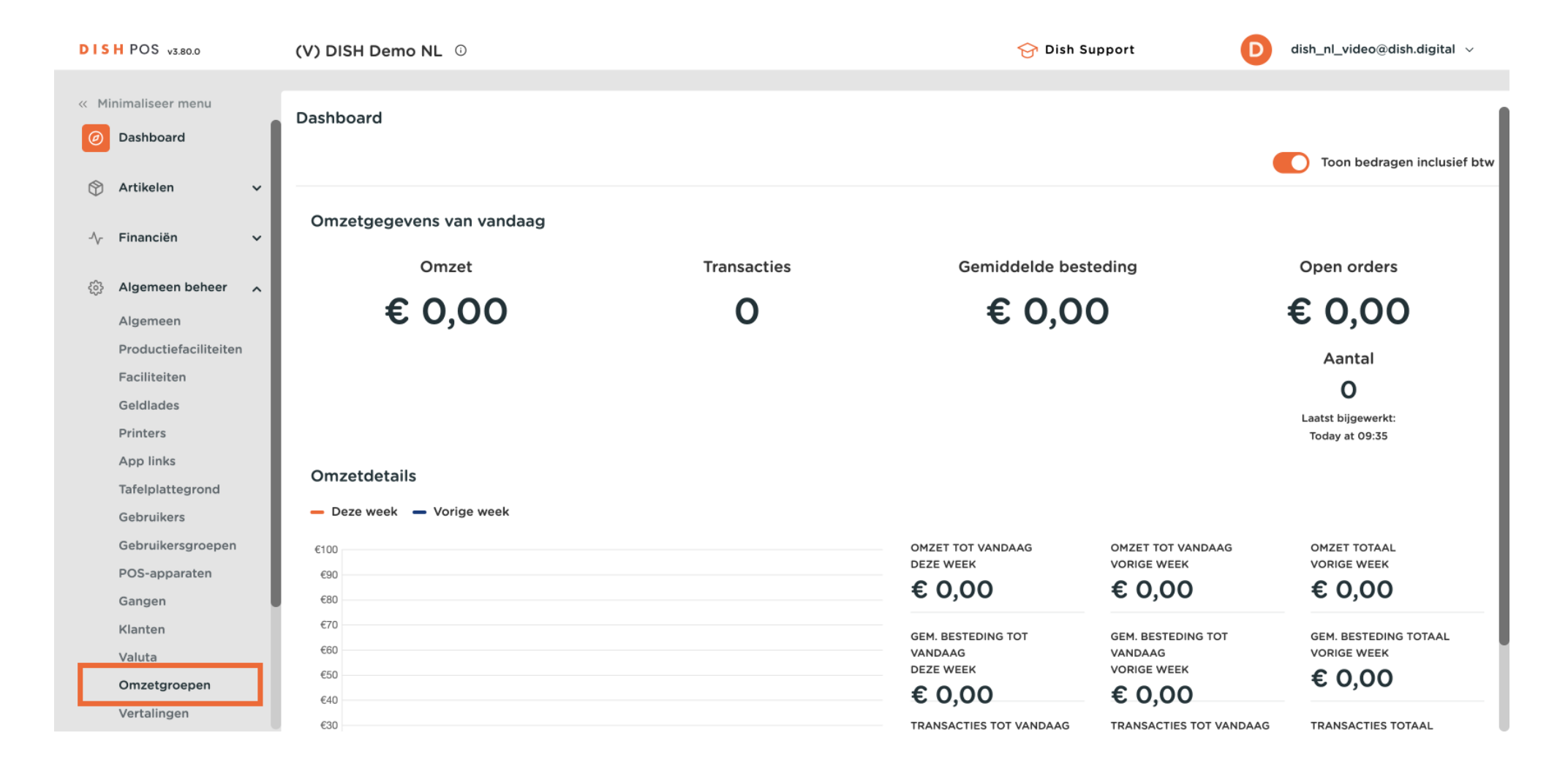

D

Ð

Je bent nu in het overzicht van je omzetcategorieën. Om een nieuwe categorie te maken, klik je op + Omzetgroep toevoegen.

| DISH POS v3.80.0                                                            | (V) DISH Demo NL 0 |   | 😚 Dish Support | D dish_nl_video@dish.digital ~ |
|-----------------------------------------------------------------------------|--------------------|---|----------------|--------------------------------|
| <ul> <li>Minimaliseer menu</li> <li>Dashboard</li> <li>Artikelen</li> </ul> | Omzetgroepen       |   |                | + Omzetgroep toevoegen         |
| √<br>∧r Financiën v                                                         | Naam               |   |                |                                |
| 🚯 Algemeen beheer                                                           | ∨ Laag BTW         | P |                |                                |
| Algemeen                                                                    | $\sim$ Hoog BTW    | 0 |                |                                |
| Productiefaciliteiten                                                       |                    |   |                |                                |
| Faciliteiten                                                                |                    |   |                |                                |
| Geldlades                                                                   |                    |   |                |                                |
| Printers                                                                    |                    |   |                |                                |
| App links                                                                   |                    |   |                |                                |
| Tafelplattegrond                                                            |                    |   |                |                                |
| Gebruikers                                                                  |                    |   |                |                                |
| Gebruikersgroepen                                                           |                    |   |                |                                |
| POS-apparaten                                                               |                    |   |                |                                |
| Gangen                                                                      |                    |   |                |                                |
| Klanten                                                                     |                    |   |                |                                |
| Valuta                                                                      |                    |   |                |                                |
| Omzetgroepen                                                                |                    |   |                |                                |
| Vertalingen                                                                 |                    |   |                |                                |

Ð

Er wordt een nieuw venster geopend waarin je de naam van de nieuwe groep moet invoeren. Gebruik hiervoor het overeenkomstige tekstveld.

| DISH POS v3.80.0      | (V) DISH Demo NL 💿 | Omzetgroep toevoegen | Omzetgroep    | $\otimes$ |
|-----------------------|--------------------|----------------------|---------------|-----------|
| « Minimaliseer menu   | Omzetgroepen       | (ô) Omzetgroep       | Naam          |           |
| (b) Dashboard         |                    |                      | Identificatie |           |
| 🕥 Artikelen 🗸 🗸       |                    |                      | Uw referentie |           |
| -√- Financiën 🗸 🗸     | Naam               |                      | ID            |           |
| 🚱 Algemeen beheer 🤿   | $\sim$ Laag BTW    |                      |               |           |
| Algemeen              | ∨ Hoog BTW         |                      |               |           |
| Productiefaciliteiten |                    |                      |               |           |
| Faciliteiten          |                    |                      |               |           |
| Geldlades             |                    |                      |               |           |
| Printers              |                    |                      |               |           |
| App links             |                    |                      |               |           |
| Tafelplattegrond      |                    |                      |               |           |
| Gebruikers            |                    |                      |               |           |
| Gebruikersgroepen     |                    |                      |               |           |
| POS-apparaten         |                    |                      |               |           |
| Gangen                |                    |                      |               |           |
| Klanten               |                    |                      |               |           |
| Valuta                |                    |                      |               |           |
| Omzetgroepen          |                    |                      | Annulauan     |           |
| Vertalingen           |                    |                      | Annuleren     | Opsiaan   |

D

Ð

## Zodra je de naam hebt ingesteld, klik je op Opslaan om de wijzigingen toe te passen.

| DISH POS v3.80.0        | (V) DISH Demo NL 🕕 | Omzetgroep toevoegen | Omzetgroep 🛞  |
|-------------------------|--------------------|----------------------|---------------|
| Minimaliseer menu       | Omzetgroepen       | (ô) Omzetgroep       | Naam* Testį   |
| Basibbard               |                    |                      | Identificatie |
| 🕎 Artikelen 🗸 🗸         |                    |                      | Uw referentie |
| $\sim$ Financiën $\sim$ | Naam               |                      | ID            |
| 😥 Algemeen beheer 🔒     | $\sim$ Laag BTW    |                      |               |
| Algemeen                | $\sim$ Hoog BTW    |                      |               |
| Productiefaciliteiten   |                    |                      |               |
| Faciliteiten            |                    |                      |               |
| Geldlades               |                    |                      |               |
| Printers                |                    |                      |               |
| App links               |                    |                      |               |
| Tafelplattegrond        |                    |                      |               |
| Gebruikers              |                    |                      |               |
| Gebruikersgroepen       |                    |                      |               |
| POS-apparaten           |                    |                      |               |
| Gangen                  |                    |                      |               |
| Klanten                 |                    |                      |               |
| Valuta                  |                    |                      |               |
| Omzetgroepen            |                    |                      | Annuleren     |
| Vertalingen             |                    |                      | Copsident     |

Als je de volgorde van je omzetgroepen wilt wijzigen, sleep je de omzetgroep gewoon naar de gewenste positie.

| DISH POS v3.80.0                                         | (V) DISH Demo NL 0 |     | 😚 Dish Support | D dish_nl_video@dish.digital ~ |
|----------------------------------------------------------|--------------------|-----|----------------|--------------------------------|
| <ul> <li>Minimaliseer menu</li> <li>Dashboard</li> </ul> | Omzetgroepen       |     |                | + Omzetgroep toevoegen         |
| S Artikelen ✓ √r Financiën ✓                             | Naam               |     |                |                                |
| 👶 Algemeen beheer 🖍                                      | ∨ Laag BTW         | 0   |                |                                |
| Algemeen                                                 | $\sim$ Hoog BTW    | 0   |                |                                |
| Productiefaciliteiten                                    | Test               | / 向 |                |                                |
| Faciliteiten                                             |                    |     |                |                                |
| Geldlades                                                |                    |     |                |                                |
| Printers                                                 |                    |     |                |                                |
| App links                                                |                    |     |                |                                |
| Tafelplattegrond                                         |                    |     |                |                                |
| Gebruikers                                               |                    |     |                |                                |
| Gebruikersgroepen                                        |                    |     |                |                                |
| POS-apparaten                                            |                    |     |                |                                |
| Gangen                                                   |                    |     |                |                                |
| Klanten                                                  |                    |     |                |                                |
| Valuta                                                   |                    |     |                |                                |
| Omzetgroepen                                             |                    |     |                |                                |
| Vertalingen                                              |                    |     |                |                                |

 $\mathbf{D}$ 

by METRO

## Gebruik het bijbehorende potloodpictogram om een omzetgroep te bewerken.

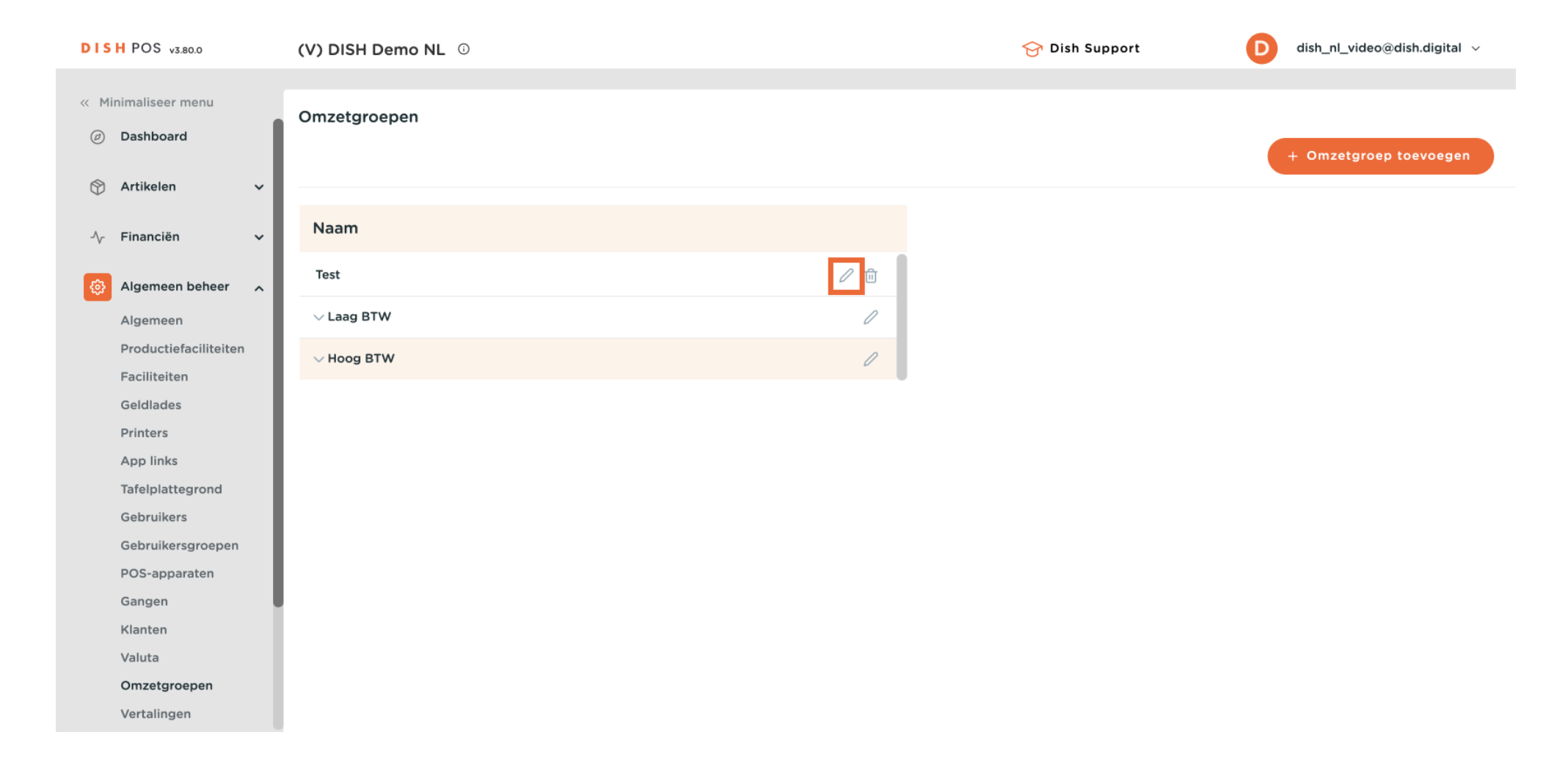

 $\mathbf{D}$ 

Ð

by METRO

## Als je een categorie wilt verwijderen, klik je op het bijbehorende prullenbakpictogram.

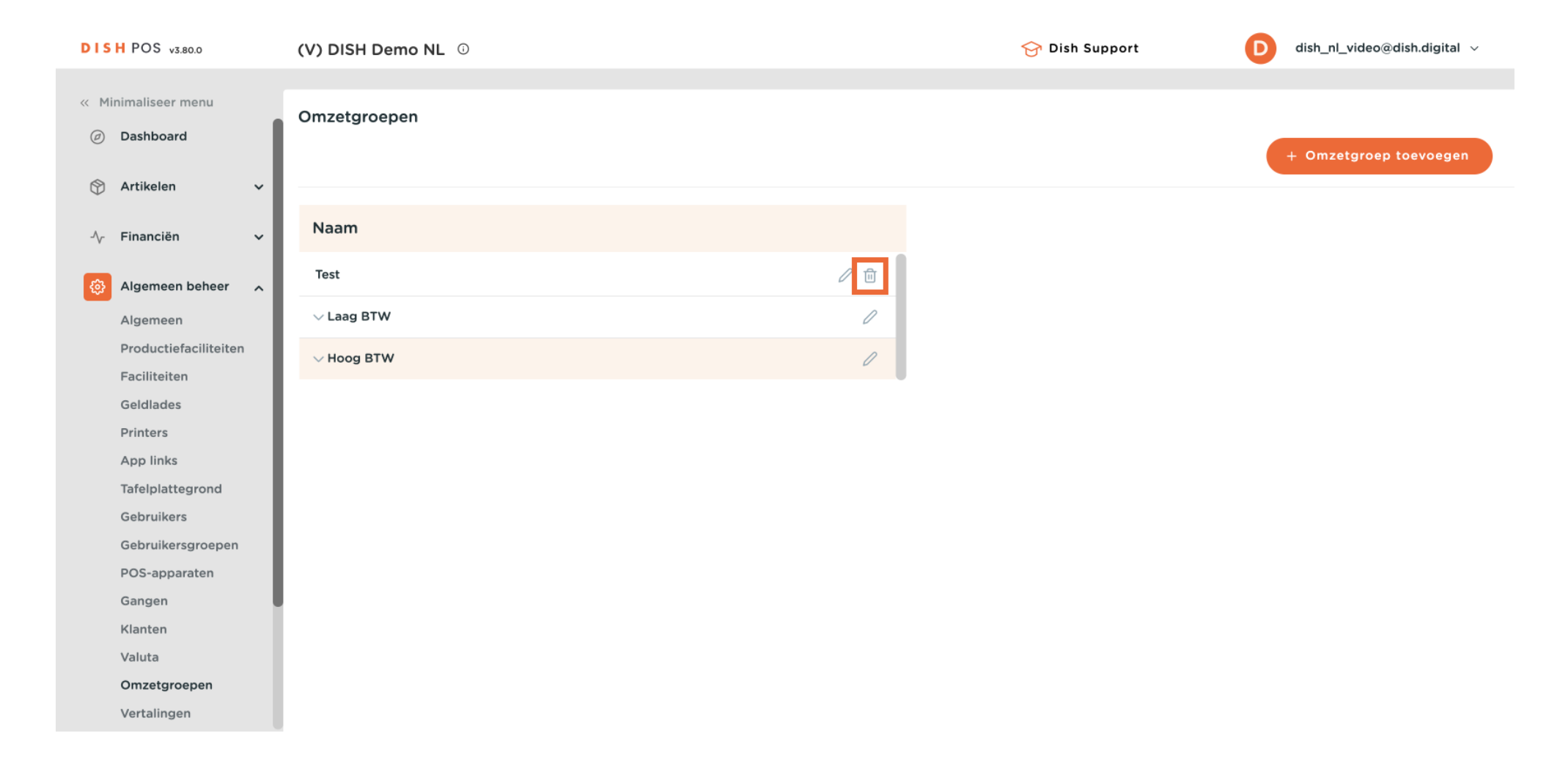

by METRO

• Om er zeker van te zijn dat je een item niet per ongeluk verwijdert, wordt je gevraagd om je actie te bevestigen. Klik hiervoor op Verwijderen.

| DISH POS v3.80.0                | (V) DISH Demo NL ① |                                                             | 😚 Dish Support | D dish_nl_video@dish.digital ~ |
|---------------------------------|--------------------|-------------------------------------------------------------|----------------|--------------------------------|
| Minimaliseer menu     Dashboard | Omzetgroepen       |                                                             |                |                                |
| 💮 Artikelen 🗸 🗸                 |                    |                                                             |                | + Omzetgroep toevoegen         |
| -∿ Financiën 🗸 🗸                | Naam               |                                                             |                |                                |
| 😥 Algemeen beheer 🔥             | Test               | ∕ ₪                                                         |                |                                |
| Algemeen                        | $\sim$ Laag BTW    |                                                             |                |                                |
| Productiefaciliteiten           | ✓ Hoog BTW         | Weet u zeker dat u het geselecteerde item wilt verwijderen? |                |                                |
| Faciliteiten                    |                    |                                                             |                |                                |
| Geldlades                       |                    | Appularan                                                   |                |                                |
| Printers                        |                    | Annaleren                                                   |                |                                |
| App links                       |                    |                                                             |                |                                |
| Tafelplattegrond                |                    |                                                             |                |                                |
| Gebruikers                      |                    |                                                             |                |                                |
| Gebruikersgroepen               |                    |                                                             |                |                                |
| POS-apparaten                   |                    |                                                             |                |                                |
| Gangen                          |                    |                                                             |                |                                |
| Klanten                         |                    |                                                             |                |                                |
| Valuta                          |                    |                                                             |                |                                |
| Omzetgroepen                    |                    |                                                             |                |                                |
| Vertalingen                     |                    |                                                             |                |                                |

Om een subcategorie te maken, selecteer je de hoofdomzetgroep waaraan je deze wilt toewijzen. Eenmaal geselecteerd wordt de gekozen groep oranje gemarkeerd.

| DISH POS v3.80.0                                         | (V) DISH Demo NL 0 | Ę | 🗃 Dish Support | D dish_nl_video@dish.digital ~ |
|----------------------------------------------------------|--------------------|---|----------------|--------------------------------|
| <ul> <li>Minimaliseer menu</li> <li>Dashboard</li> </ul> | Omzetgroepen       |   |                | + Omzetgroep toevoegen         |
| ♂ Artikelen ✓ √r Financiën ✓                             | Naam               |   |                |                                |
| 🔅 Algemeen beheer 🦷                                      | Test               |   |                |                                |
| Algemeen                                                 | $\sim$ Laag BTW    | 0 |                |                                |
| Productiefaciliteiten                                    | $\sim$ Hoog BTW    | 0 |                |                                |
| Faciliteiten                                             |                    |   |                |                                |
| Geldlades                                                |                    |   |                |                                |
| Printers                                                 |                    |   |                |                                |
| App links                                                |                    |   |                |                                |
| Tafelplattegrond                                         |                    |   |                |                                |
| Gebruikers                                               |                    |   |                |                                |
| Gebruikersgroepen                                        |                    |   |                |                                |
| POS-apparaten                                            |                    |   |                |                                |
| Gangen                                                   |                    |   |                |                                |
| Klanten                                                  |                    |   |                |                                |
| Valuta                                                   |                    |   |                |                                |
| Omzetgroepen                                             |                    |   |                |                                |
| Vertalingen                                              |                    |   |                |                                |

Э

by METRO

Herhaal dan de stappen voor het maken van een nieuwe omzetgroep door te klikken op + Omzetgroep toevoegen.

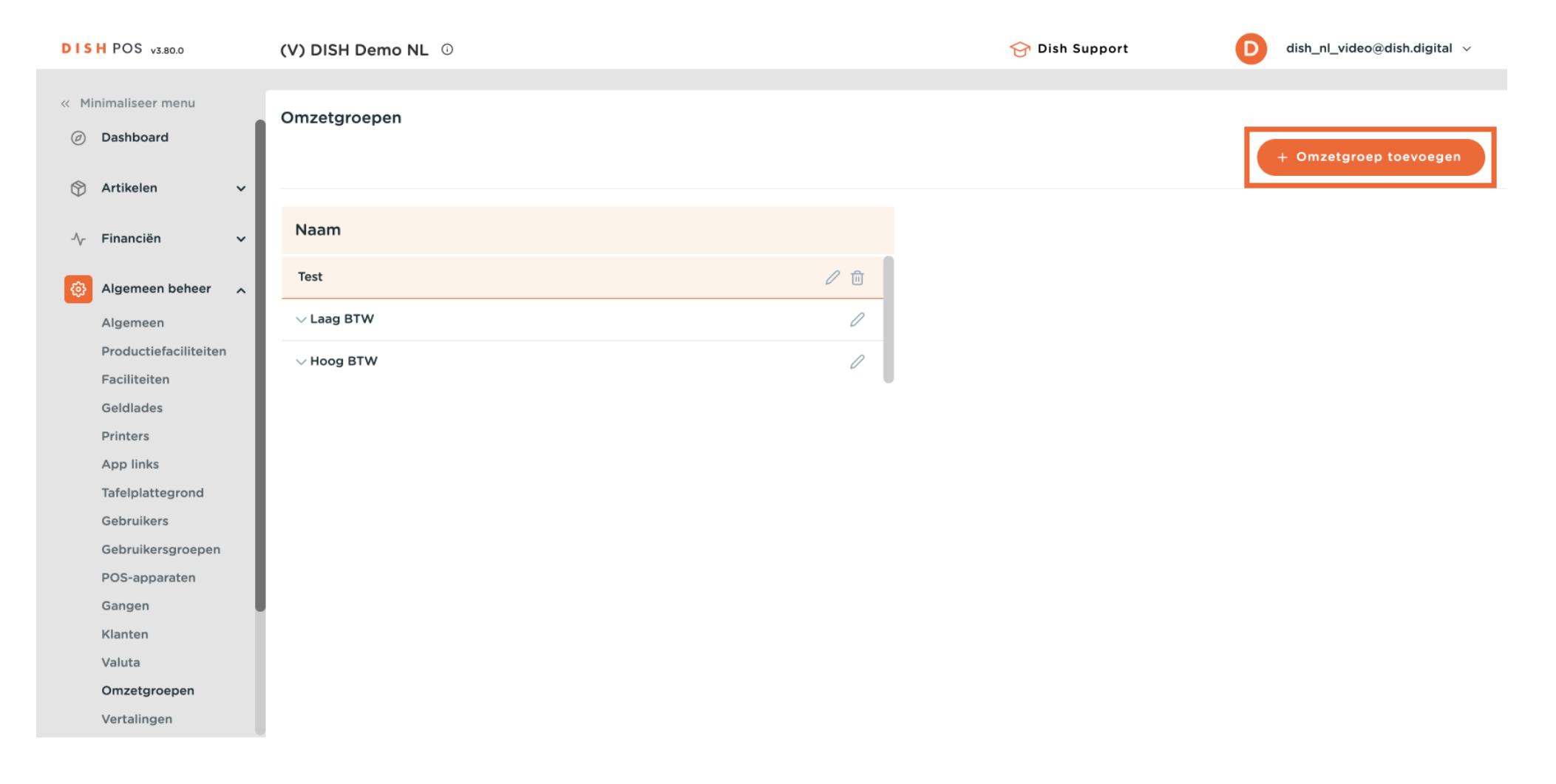

D

• De nieuwe omzetgroep wordt dan automatisch toegewezen aan de eerder geselecteerde hoofdomzetgroep.

| DISH POS v3.80.0            | (V) DISH Demo NL 🕕 | Omzetgroep toevoegen | Omzetgroep    | $\otimes$          |
|-----------------------------|--------------------|----------------------|---------------|--------------------|
| Minimaliseer menu           | Omzetgroepen       | (ô) Omzetgroep       | Naam*         | Bovenliggende Test |
| (b) Dashboard               |                    |                      | Identificatie |                    |
| 🕎 Artikelen 🗸 🗸             |                    |                      | Uw referentie |                    |
| -\ <sub>r</sub> Financiën ✓ | Naam               |                      | ID            |                    |
| 🍪 Algemeen beheer 🔒         | Test               |                      |               |                    |
| Algemeen                    | ∽ Laag BTW         |                      |               |                    |
| Productiefaciliteiten       | ✓ Hoog BTW         |                      |               |                    |
| Faciliteiten                |                    |                      |               |                    |
| Geldlades                   |                    |                      |               |                    |
| Printers                    |                    |                      |               |                    |
| App links                   |                    |                      |               |                    |
| Tafelplattegrond            |                    |                      |               |                    |
| Gebruikers                  |                    |                      |               |                    |
| Gebruikersgroepen           |                    |                      |               |                    |
| POS-apparaten               |                    |                      |               |                    |
| Gangen                      |                    |                      |               |                    |
| Klanten                     |                    |                      |               |                    |
| Valuta                      |                    |                      |               |                    |
| Omzetgroepen                |                    |                      | Annulanan     |                    |
| Vertalingen                 |                    |                      | Annuleren     | Opsiaan            |

D

## Zodra je de naam van de nieuwe omzetgroep hebt ingevoerd, klik je op Opslaan.

| DISH POS v3.80.0      | (V) DISH Demo NL 😳 | Omzetgroep toevoegen | Omzetgroep 🛞                         |
|-----------------------|--------------------|----------------------|--------------------------------------|
| « Minimaliseer menu   | Omzetgroepen       | 🔯 Omzetgroep         | Naam* test subcat Bovenliggende Test |
| Dashboard             |                    |                      | Identificatie                        |
| 🕎 Artikelen 🗸 🗸       |                    |                      | Uw referentie                        |
| -√- Financiën 🗸 🗸     | Naam               |                      |                                      |
| Algemeen beheer       | Test               |                      |                                      |
| Algemeen              | ✓ Laag BTW         |                      |                                      |
| Productiefaciliteiten | × Hoog RTW         |                      |                                      |
| Faciliteiten          |                    |                      |                                      |
| Geldlades             |                    |                      |                                      |
| Printers              |                    |                      |                                      |
| App links             |                    |                      |                                      |
| Tafelplattegrond      |                    |                      |                                      |
| Gebruikers            |                    |                      |                                      |
| Gebruikersgroepen     |                    |                      |                                      |
| POS-apparaten         |                    |                      |                                      |
| Gangen                |                    |                      |                                      |
| Klanten               |                    |                      |                                      |
| Valuta                |                    |                      |                                      |
| Omzetgroepen          |                    |                      | Annuleren                            |
| Vertalingen           |                    |                      | Costan                               |

# Om de subcategorieën weer te geven, gebruik je de naar beneden gerichte pijl om de lijst uit te vouwen.

| DISH POS v3.80.0              | (V) DISH Demo NL 0 |   | 😚 Dish Support | D dish_nl_video@dish.digital ~ |
|-------------------------------|--------------------|---|----------------|--------------------------------|
|                               |                    |   |                |                                |
| « Minimaliseer menu           | Omzetgroepen       |   |                |                                |
| <ul> <li>Dashboard</li> </ul> |                    |   |                | + Omzetgroep toevoegen         |
| 🕅 Artikelen 🗸                 |                    |   |                |                                |
| $\psi$ , where $\psi$         |                    |   |                |                                |
| -\/- Financiën ✓              | Naam               |   |                |                                |
| 👸 Algemeen beheer 🔥           | est est            | 0 |                |                                |
| Algemeen                      | $\sim$ Laag BTW    | 0 |                |                                |
| Productiefaciliteiten         |                    | 0 |                |                                |
| Faciliteiten                  |                    | ~ |                |                                |
| Geldlades                     |                    |   |                |                                |
| Printers                      |                    |   |                |                                |
| App links                     |                    |   |                |                                |
| Tafelplattegrond              |                    |   |                |                                |
| Gebruikers                    |                    |   |                |                                |
| Gebruikersgroepen             |                    |   |                |                                |
| POS-apparaten                 |                    |   |                |                                |
| Gangen                        |                    |   |                |                                |
| Klanten                       |                    |   |                |                                |
| Valuta                        |                    |   |                |                                |
| Omzetgroepen                  |                    |   |                |                                |
| Vertalingen                   |                    |   |                |                                |

 $\mathbf{D}$ 

by METRO

#### Je omzetgroep is nu toegewezen aan een omzetgroep van een hoger niveau.

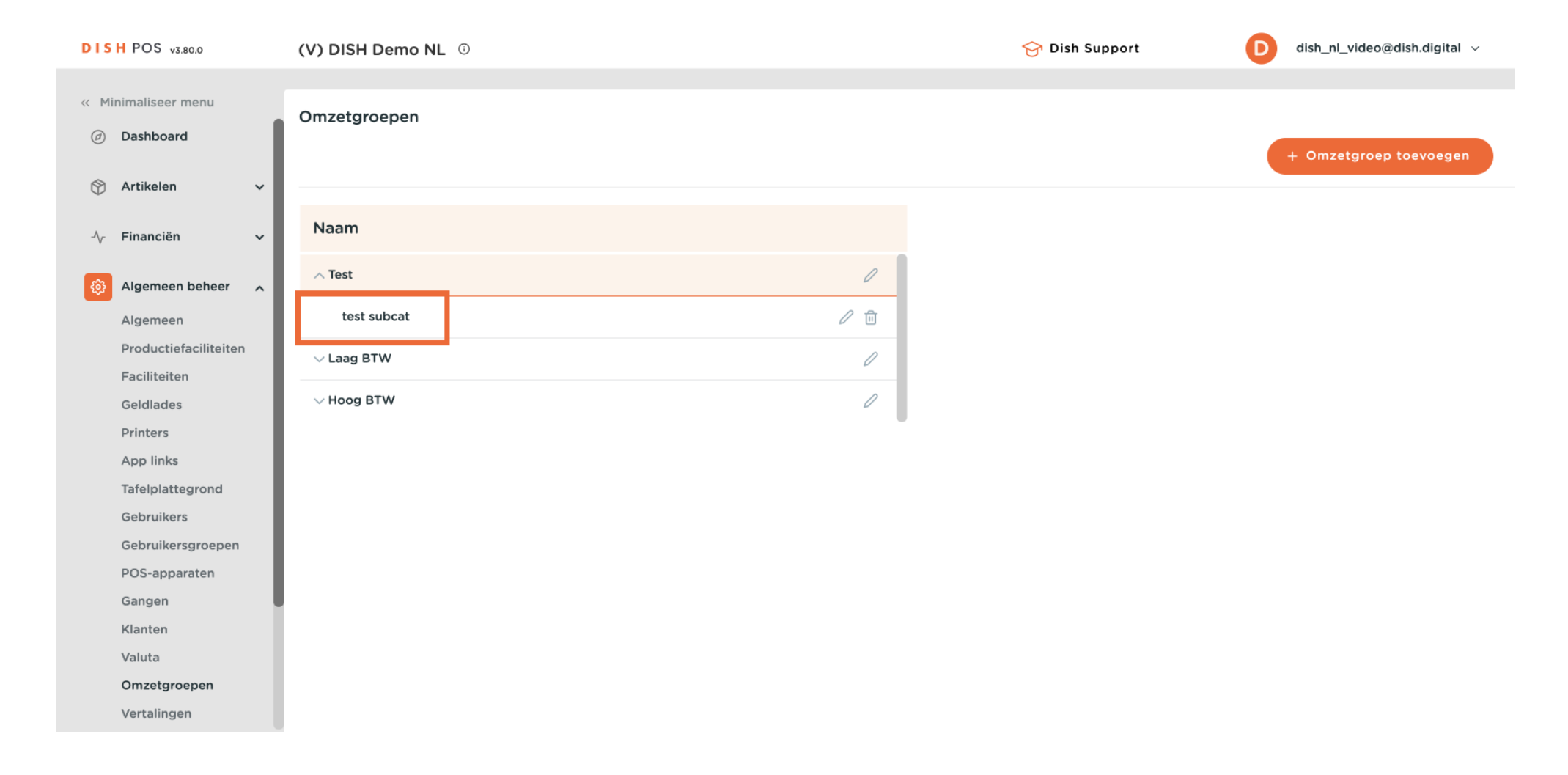

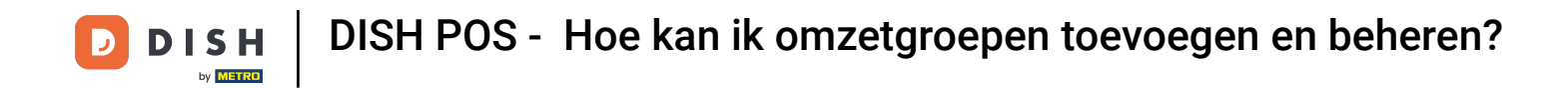

Dat was het. Je weet nu hoe je omzetgroepen kunt toevoegen en beheren. Houd er rekening mee dat je, nadat je wijzigingen hebt aangebracht, deze naar je systeem moet sturen door naar de algemene instellingen te gaan.

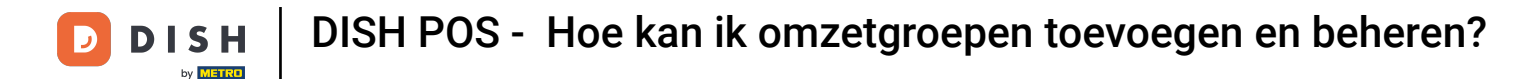

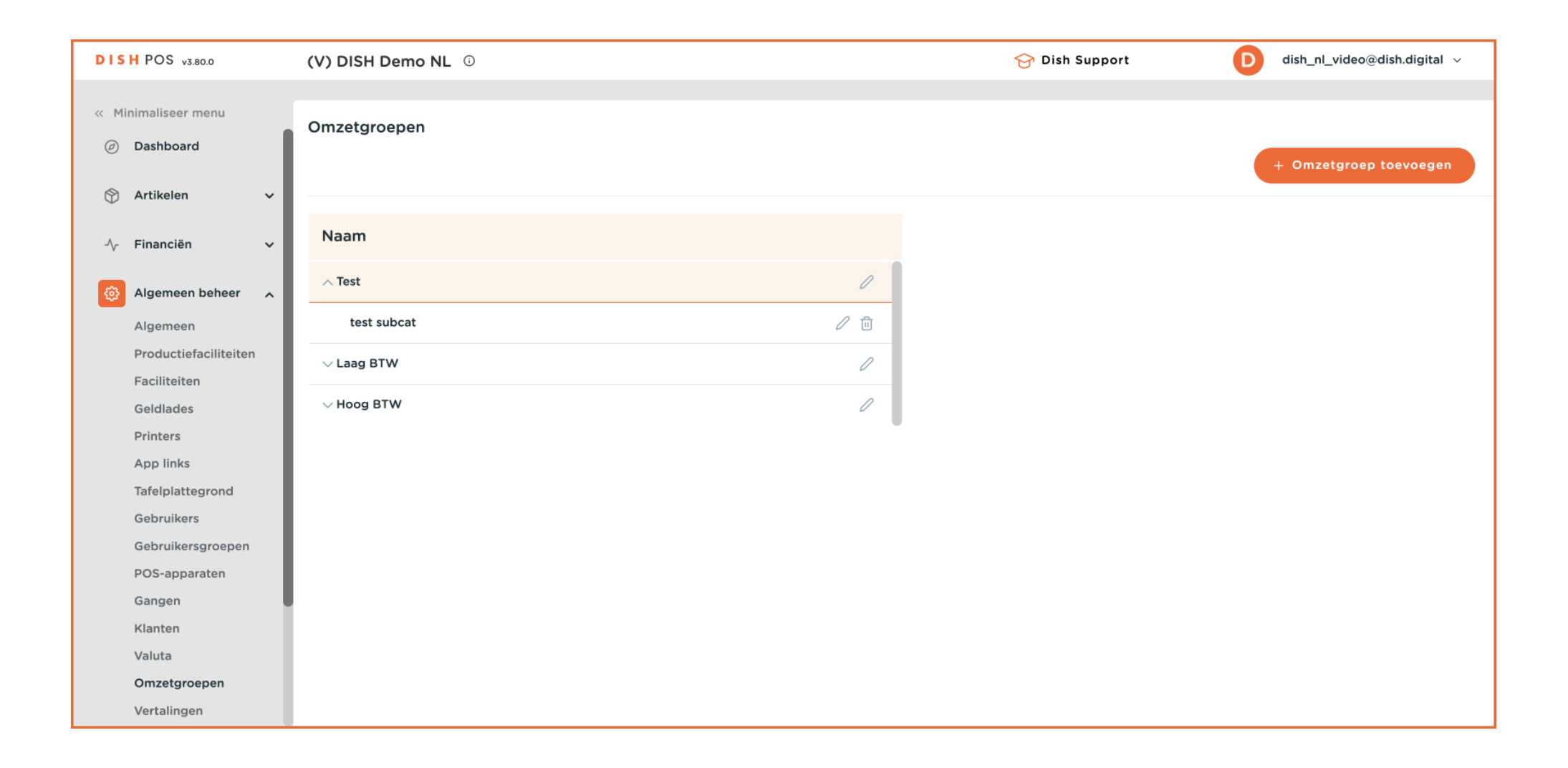

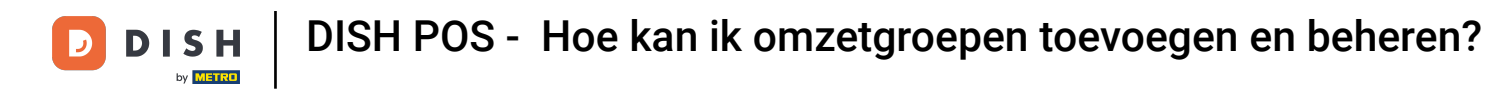

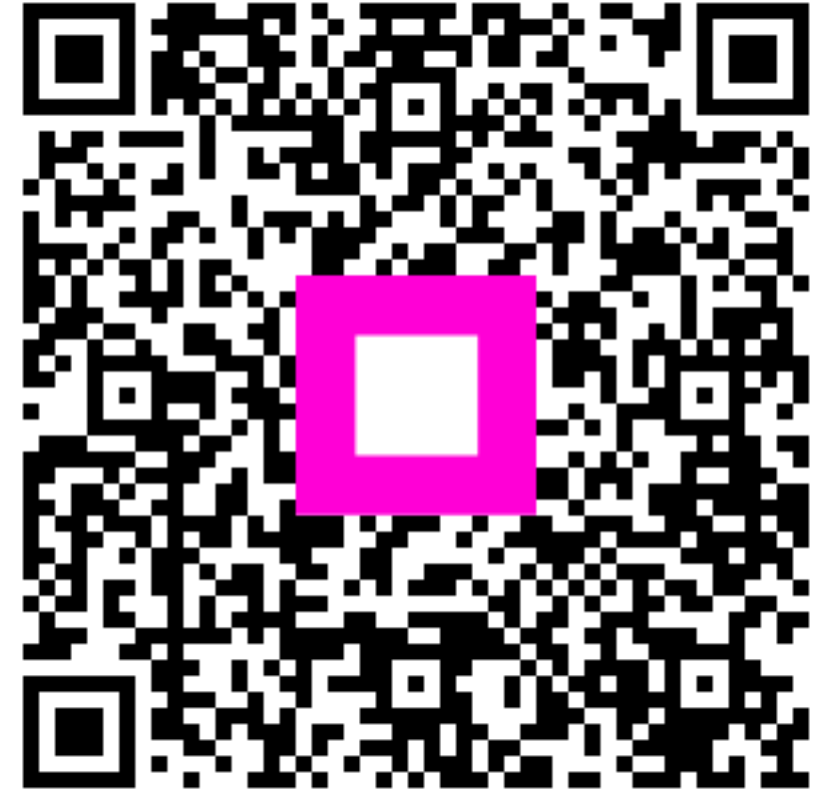

Scan om naar de interactieve speler te gaan